## 外部キーボードの使い方 型番 EW-ZR050B 折り畳み型

2023.02.07 修正

- 1 電源 ON、OFF
- ・電源オン:折たたんだキーボードを開くと自動的に電源オンになり、LED ランプ2秒間 程青く点灯してから消灯します。
- ・充電:充電中に LED ランプが緑に点灯し、フル充電になったら消灯します。
- ・電池残量不足:Bluetooth 接続してキーボードを操作する時に LED ランプが青く点滅しま す。
- 2 BlueTooth に接続 (ペアリング)
- 1)キーボードを開いて、Connect ボタンを3秒ほど長押しすると、LED ランプが青く点滅し、キーボードがベアリングモードに入ります。
- 2) iPhone 端末の Bluetooth をオンに、接続可能なデバイスを検索してください。
- ・「設定」>「BlueTooth」>「BlueTooth 設定の切り替え」でオンにします。
- ・右スワイプで「Ewin BT5.1 KeyBoard 接続済み」と読み上げれば、接続されていま す。未接続の場合は、キーボードの電源をオンします。
- 3) その他のデバイスでペアリングを試みます。
- ・右スワイプで「その他のデバイス」の次の「Ewin BT5.1 KeyBoard ボタン」をダブ ルタップします。すぐに接続できます。
- ・右左スワイプで、「Ewin BT5.1 KeyBoard 接続済み」を確認します。
- 4) うまくペアリングができない場合は、登録の解除を行います。
- ・自分のデバイスの「Ewin BT5.1 KeyBoard 未接続 切り替え」を下スワイプをして、 「詳細」でダブルタップします。
- ・その後、「このデバイスの登録を解除ボタン」をダブルタップします。
- ・再度、1),3)の手続きを行います。
- 3 キーボードの修飾キーの確認
  - (1) 修飾キーの確認
    - iPhone のメモを起動して、ヘルプモードで修飾キーの確認をしましょう。
    - ・4本指ダブルタップでヘルプモードを開始します。
  - ◆ 左上のキーから下へ
    - ・グレーブアクセントキー:ホーム画面へ移動 Fn キー+グレープアクセントキー
    - ・タブキー:
    - ・キャップスロックキー:2回クリック、日本語かなと英語入力の切り替え
    - ・シフトキー
    - ・コントロールキー

- ◆左下のキーから右へ
- ・コントロールキー
- ・Fn キー:読み上げない
- ・コマンドキー
- ・オプションキー
- ・スペースキー
- ・変換キー:読まない
- ・デルキー:読まない
- (2) VO キーの確認

iOS16 では、「設定」 アプリで VO キーに Capls Lock キーを割り当てる必要があります。 「設定」>「アクセシビリティ」>「VoiceOver」>「入力」>「修飾キー」が Caps Lock に なっていないので、ダブルタプをして、「Caps Lock」を「選択中」にしてください。 iOS15 以前のものも、同じ方法で VO キーを確認することができます。

(3) 日本語と英語の切り替え

キャップスロックキーを2回クリック、または、コントロールキー+スペースキー

4 VO キーを使ったショートカット

「設定」>「アクセシビリティ」>「VoiceOver」>「入力」>「修飾キー」で VO キーを 確認しましょう。

- ・「VoiceOver ヘルプ」をオンにする(4本指ダブルタップ) → VO+K
- ・「VoiceOver ヘルプ」をオフにする → Esc (Escape) \* 機能しません
- ・次/前の項目を選択する(1本指左右スワイプ) → VO+右矢印、VO+左矢印
- ・選択した項目を有効にする(1本指ダブルタップ) → VO+スペースバー
- ・選択した項目をタッチして押さえたままにする(1本指トリプルタップ)

## $\rightarrow$ VO+Shift+M

- ・現在の位置から読み上げる(2本指下スワイプ) → VO+A
- ・先頭から読み上げる(2本指上スワイプ) → VO+B
- ・読み上げを一時停止する/再開する(2本指ダブルタップ) → Control
- ・最後に読み上げられたテキストをクリップボードにコピーする → VO+Shift+C
- ・テキストを検索する → VO+F
- ・VoiceOver を消音する/消音解除する(3本指ダブルタップ) → VO+S
- ・ホーム画面に移動する(ホームボタンを押す) → VO+H
- ・ステータスバーに移動する → VO+M

- ・通知画面を開く → ステータスバーに移動 (VO+M) してから Option+上矢印 ・コントロールセンターを開く → ステータスバーに移動 (VO+M) してから Option+下矢印 ・検索を開く → Option+上矢印 ・App スイッチャーを開く (ホームボタンの 2 回押し) → VO+H+H ・項目セレクタを開く → VO+I ・選択した項目のラベルを変更する → VO+/ ・アクションを開始する/停止する/一時停止する → VO+ハイフン ・上または下にスワイプ → VO+上矢印、VO+下矢印 ・ローターを調整する → VO+Command+左矢印、VO+Command+右矢印 ・ローターで指定された設定を調整する
  - → VO+Command+上矢印、VO+Command+下矢印
- ・スクリーンカーテンのオン/オフを切り替える(3本指トリプルタップ)
  - → VO+Shift+F11 \*作動しない
- ・前の画面に戻る → Esc \*作動しない
- 5 矢印キーを使ったクイックナビゲーション
- ・クイックナビゲーションのオン/オフを切り替える → 左矢印+右矢印
- ・次/前の項目を選択する  $\rightarrow \rightarrow$ 、 $\leftarrow$
- ・ローターで指定された次/前の項目を選択する → ↑、↓
- ・最初/最後の項目を選択する → Control+上矢印、Control+下矢印
- ・項目をタップする → 上矢印+下矢印
- ・上/下/左/右にスクロールする
  - → Option+上矢印、Option+下矢印、Option+左矢印、Option+右矢印
- ・ローターを調整する → 上矢印+左矢印、上矢印+右矢印

## 6 単一キーを使ったクイックナビゲーションによる Web ブラウズ

Webページ内を素早く移動するには、クイックナビゲーション(VO+Q)をオンにして から、キーボード上のキーを押して、見出しやリンクなどの特定の項目タイプに移動しま す。前の項目に移動するには、Shift キーを押したままその項目タイプのキーを押します。

- ・見出し → H
- ・リンク  $\rightarrow$  L
- ・テキストフィールド  $\rightarrow R$
- $\cdot \pi g \rightarrow B$
- $\cdot$   $7 \pi \Delta \exists \nu \land \Box \rightarrow C$
- ・イメージ → |

- ・表  $\rightarrow$  T
- ・静的テキスト  $\rightarrow$  SJ
- ・ARIA ランドマーク  $\rightarrow$  W
- $\cdot$   $\forall$  X
- ・同じタイプの項目  $\rightarrow$  M
- ・レベル1の見出し → 1
- ・レベル2の見出し → 2
- ・レベル3の見出し → 3
- ・レベル4の見出し → 4
- ・レベル5の見出し  $\rightarrow$  5
- ・レベル6の見出し → 6
- 7 テキスト編集

テキストを操作するときは以下のコマンドを使用します(クイックナビゲーションはオフにします)。挿入ポイントを動かすとテキストが読み上げられます。

- ・1 文字後/前に移動する → →、←
- ・1 単語後/前に移動する → Option+右矢印、Option+左矢印
- ・1 行上/下に移動する  $\rightarrow$   $\uparrow$ 、  $\downarrow$
- ・行の先頭/末尾に移動する → Command+左矢印、Command+下矢印
- ・段落の先頭/末尾に移動する → Option+上矢印、Option+下矢印
- ・前/次の段落に移動する → Option+上矢印、Option+下矢印
- ・テキストフィールドの先頭/末尾に移動する → Command+上矢印、Command+下矢印
- ・移動しながらテキストを選択する → Shift+上記の挿入ポイント移動コマンドのいずれか
- ・すべてのテキストを選択する  $\rightarrow$  Command+A
- ・テキストをコピー/カット/ペーストする
  - $\rightarrow$  Command+C, Command+X, Command+V
- ・ 直前の変更を取り消す/やり直す → Command+Z、Shift+Command+Z